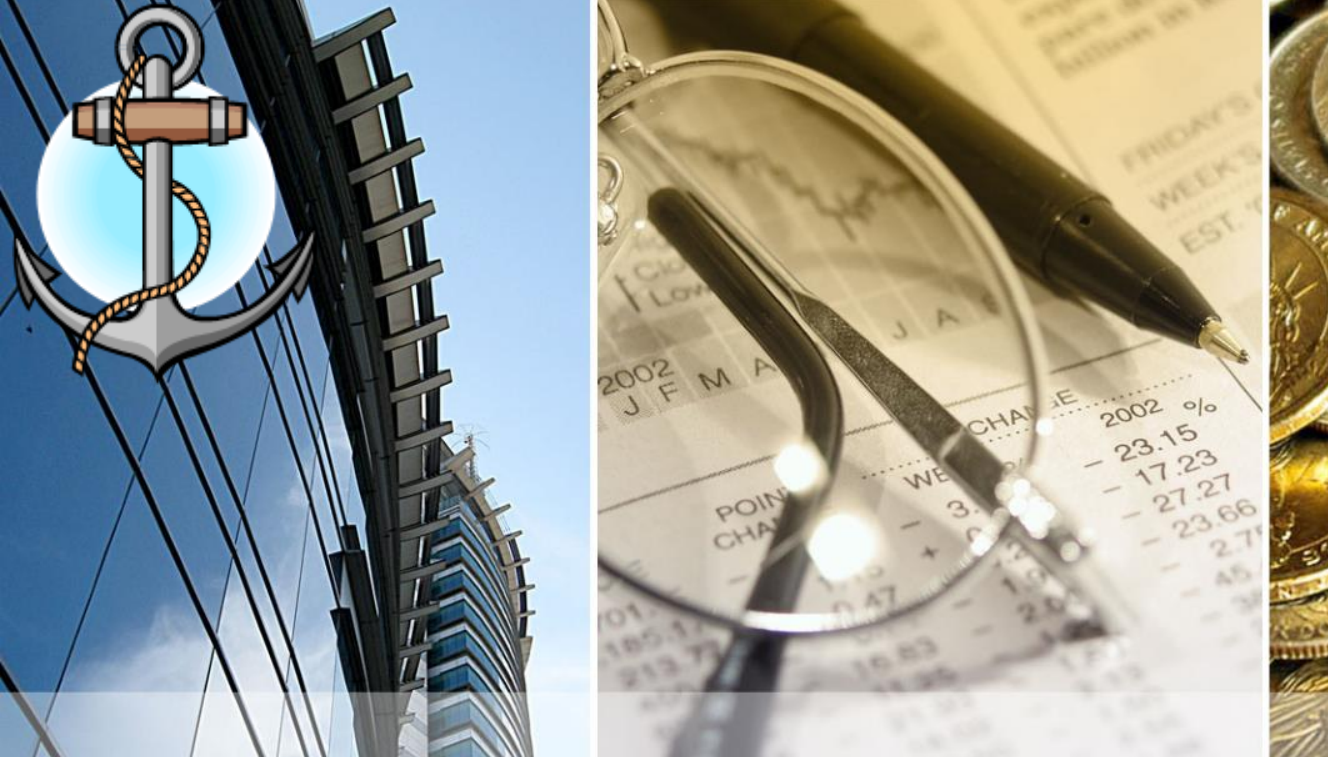

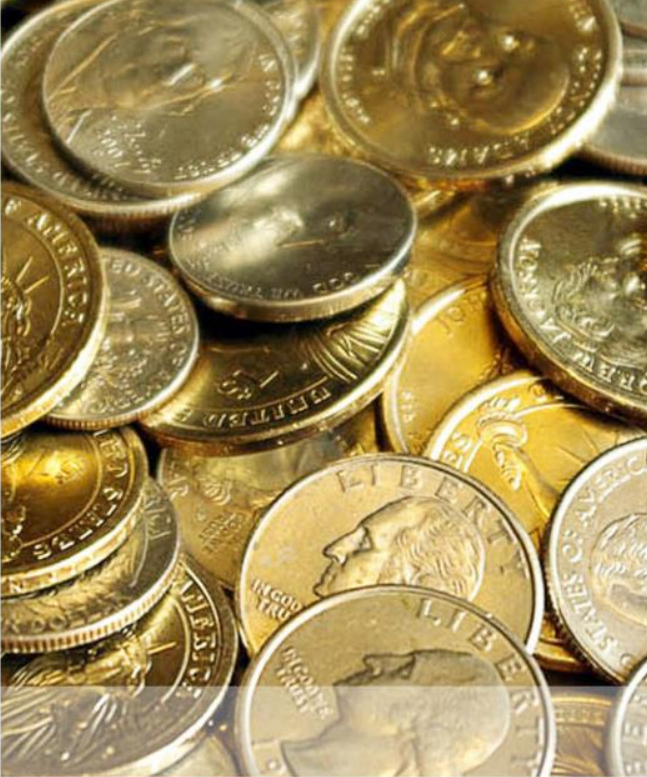

Introduction To QuickBooks San Pedro High School Form 4 – Senior Level

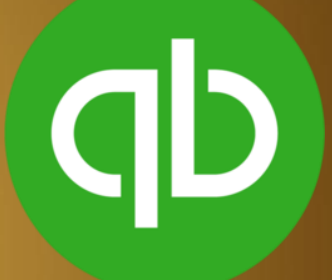

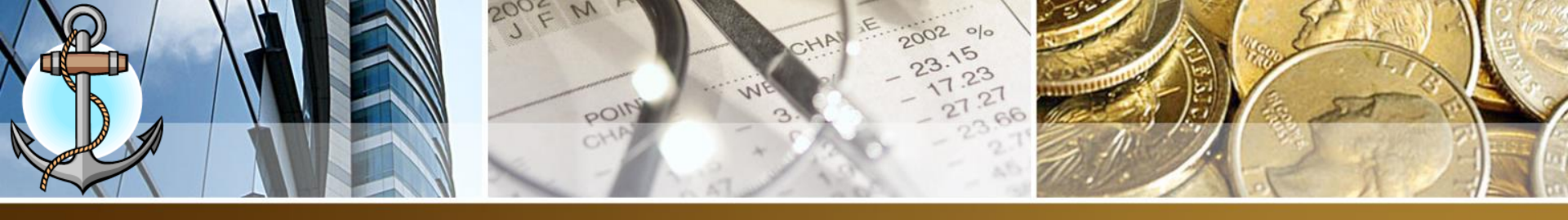

#### **Topics To Be Covered In 4<sup>th</sup> Form – Semester 1**

- 1. Making Deposits
- 2. Vendors
- 3. Bills
- 4. Writing Checks
- 5. Paying Bills
- 6. Paying GST/Hotel Tax
- 7. Employees
- 8. Weekly Payroll
- 9. Monthly Payroll

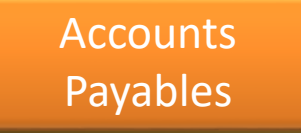

QuickBooks Login: Username: student Password: Student1920

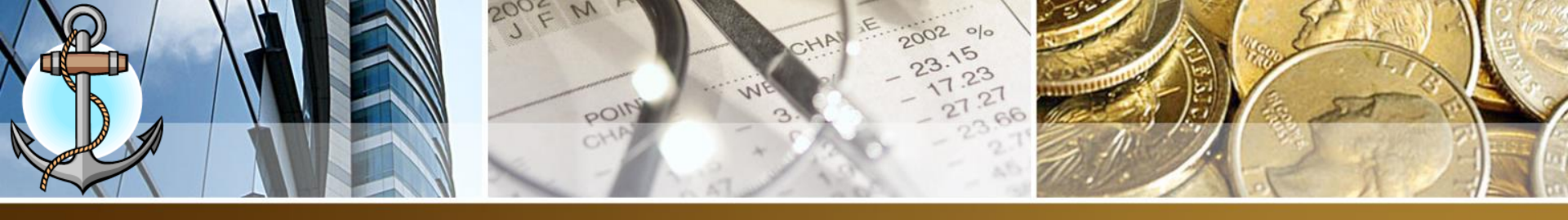

#### **Process Bank Deposits**

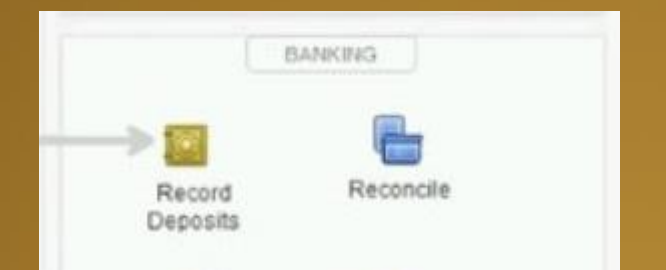

- 1. Choose the **Banking** → **Make Deposits** command
- 2. Use the **Payments to Deposit** dialog box to select the payments you want to deposit.
- 3. Click OK
- 4. Use the **Date box** to identify the deposit date
- 5. (Optional) Provide a memo description
- 6. Save the deposit transaction

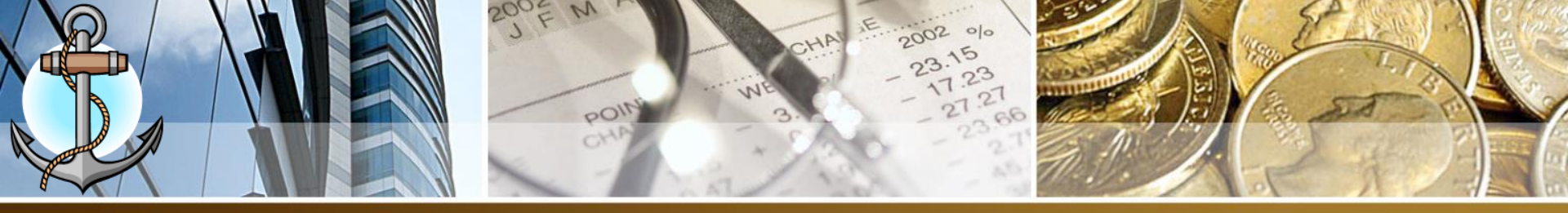

## **Process Bank Deposits**

|                            |                | Payments t | o Deposit           |                         | ,        | ĸ |               |                  |           |             |             | Make (    | Deposits    |             |              |           |          | - 0      | з×   |
|----------------------------|----------------|------------|---------------------|-------------------------|----------|---|---------------|------------------|-----------|-------------|-------------|-----------|-------------|-------------|--------------|-----------|----------|----------|------|
| SELECT VIEW                |                |            |                     |                         |          |   | Previous      | 🌩 Next 🔂         | Save 🧯    | 🔓 Print 🤹   | - 🖳 P       | ayments   | Histo       | ry 👌 A      | ttach        |           | _        | _        |      |
| View payment method type   | All types      | •          | What are payment me | thod views?             |          |   |               | Observices       | _         |             | 0/24/204    | 0 00      |             | Desselt     |              | _         |          |          |      |
| Sort payments by           | Payment Method | •          |                     |                         |          |   | Deposit To    | Chequing         | +         | Date 0      | 8/31/201    | •         | Memo        | Deposit     |              |           |          |          |      |
| SELECT PAYMENTS TO DEPOSIT |                |            |                     |                         |          |   | Click Payme   | nts to select cu | istomer ( | payments    | that you h  | have rece | ived. List  | any other a | mounts to de | posit bel | low.     |          |      |
| ✓ : DATE : TIM             | E TYPE         | NO.        | PAYMENT METHOD      | NAME                    | AMOUNT   |   |               |                  |           |             |             |           |             |             |              |           |          |          |      |
| √ 03/01/2017               | PMT            | 455        |                     | Card, Brad:Theatre Room | 4,500.00 |   | Card Brad     | ROM :            | Indeno    | CCOUNT      | :<br>de     | MEMO      |             |             | : CHQ N      | 10. : PI  | MT METH. | 4 500 0  | i0 🔺 |
| √ 12/16/2016               | RCPT           | 15         | Cheque              | Greene, Jeremy:Kitchen  | 179.15   |   | Greene. Jer   | emv:Kitchen      | Undepo    | osited Fund | ds          |           |             |             | 1246         | Ct        | heque    | 179.1    | 5    |
|                            |                |            |                     |                         |          |   | 0.00.000      |                  | Childope  |             |             |           |             |             | 1210         | 0.        | ioquo    |          | -    |
|                            |                |            |                     |                         |          |   |               |                  |           |             |             |           |             |             |              |           |          |          |      |
|                            |                |            |                     |                         |          |   |               |                  |           |             |             |           |             |             |              |           |          |          |      |
|                            |                |            |                     |                         |          |   |               |                  |           |             |             |           |             |             |              |           |          |          |      |
|                            |                |            |                     |                         |          |   |               |                  |           |             |             |           |             |             |              |           |          |          |      |
|                            |                |            |                     |                         |          |   |               |                  |           |             |             |           |             |             |              |           |          |          | V    |
|                            |                |            |                     |                         |          |   |               |                  |           |             |             |           |             |             | Deposit Su   | btotal    |          | 4,679.15 | 5    |
|                            |                |            |                     |                         |          |   | To get cash t | back from this ( | deposit,  | enter the a | amount b    | elow. Ind | icate the a | account     |              |           |          |          |      |
|                            |                |            |                     |                         |          |   | where you w   | ant this money   | to go, su | uch as you  | Ir Petty C: | ash accoi | unt.        |             |              |           |          |          |      |
|                            |                |            |                     |                         |          |   | Cash back     | goes to          | e i       | Cash bac    | x memo      |           |             | Ca          | ish back amo | unt       | 1        |          |      |
|                            |                |            |                     |                         |          |   |               |                  |           |             |             |           |             |             |              |           |          |          |      |
|                            |                |            |                     |                         |          |   |               |                  |           |             |             |           |             |             | Deposit      | Total     |          | 4,679.15 | 5    |
| 2 of 2 payments selected f | or deposit     |            | Payment             | s Subtotal              | 4,679.15 |   |               |                  |           |             |             |           |             | Save        | e & Close    | Sav       | e & New  | Clear    |      |
| Select All Select No.      | one            |            |                     |                         |          |   |               |                  |           |             |             |           |             |             |              |           |          |          |      |
|                            |                |            | - 04                | Cancel                  | Help     |   |               |                  |           |             |             |           |             |             |              |           |          |          |      |
|                            |                |            | OK                  | Cancer                  | neip     |   |               |                  |           |             |             |           |             |             |              |           |          |          |      |

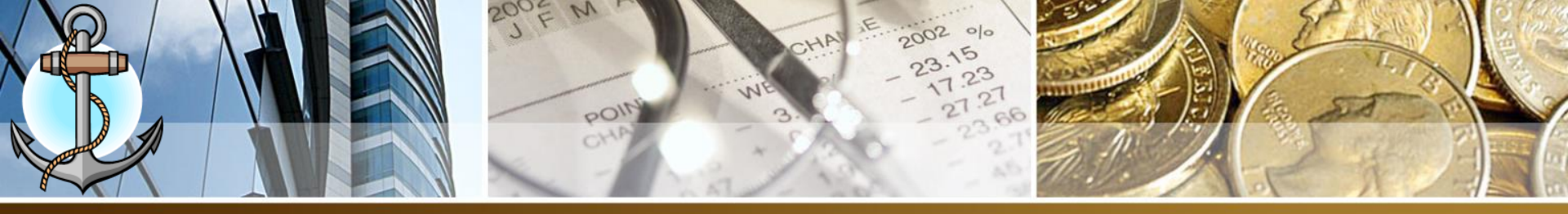

#### What Is Accounts Payable

#### 1. Accounts Payable is Money Owed to Vendors

| VENDO       | RS        |                        |
|-------------|-----------|------------------------|
|             | _         |                        |
|             |           |                        |
| Enter Bills | Pay Bills | Manage<br>Sales<br>Tax |

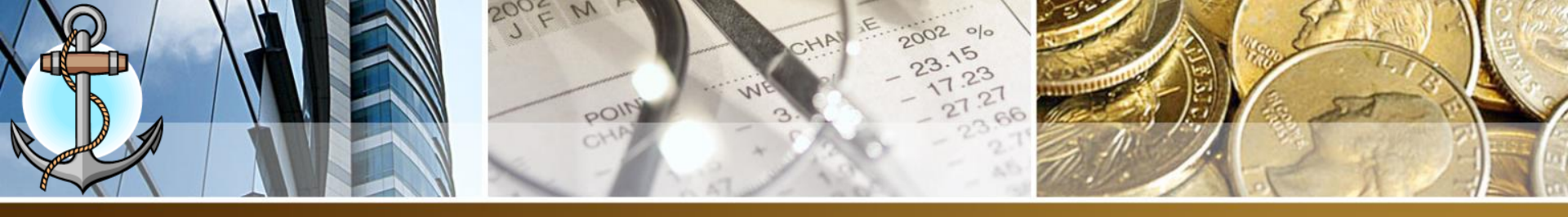

#### **Enter/Pay Bill Vs. Write Checks**

- Enter/Pay Bill = when a vendor supplies a product/service and payment can be made days afterward (Credit)
- Write Check = when a vendor supplies a product/service and payment needs to be made immediately (COD)

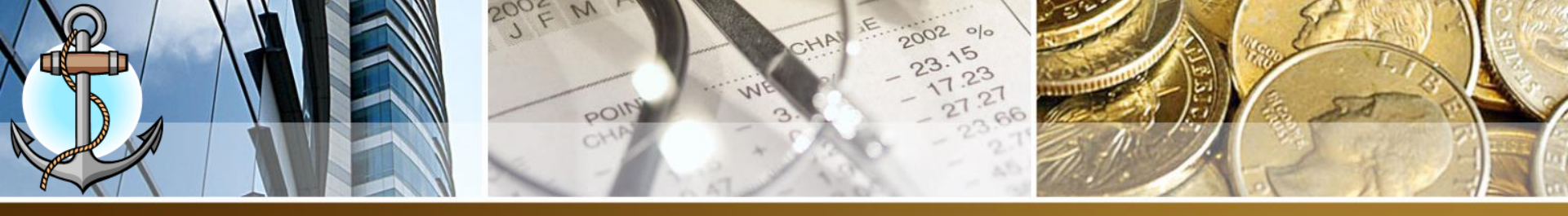

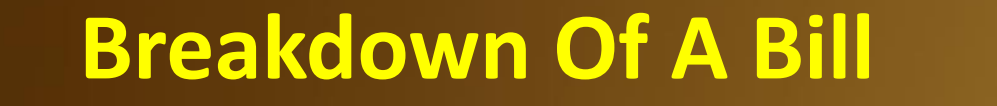

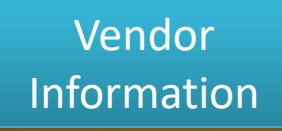

**Bill Information** 

2

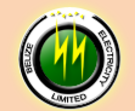

Corporate Headquarters 2 1/2 Miles Northern Highway P.O. Box 327 Belize City, Belize Central America Tel. 227-0954 info@bel.com.bz www.bel.com.bz

**BILL TO:** HOLIDAY HOTEL Barrier Reef Drive San Pedro Town

For Period Ending July 20, 2018

Due: September 5, 2018

INVOICE: 2018-0345-365 Date: 08/05/2018

| TOTAL DUE            | \$<br>3,204.38 |
|----------------------|----------------|
| GST (12.5%)          | \$<br>356.04   |
| Electricity Consumed | \$<br>2,848.34 |

#### **Amount Breakdown**

1. Expense Account

2. GST

3

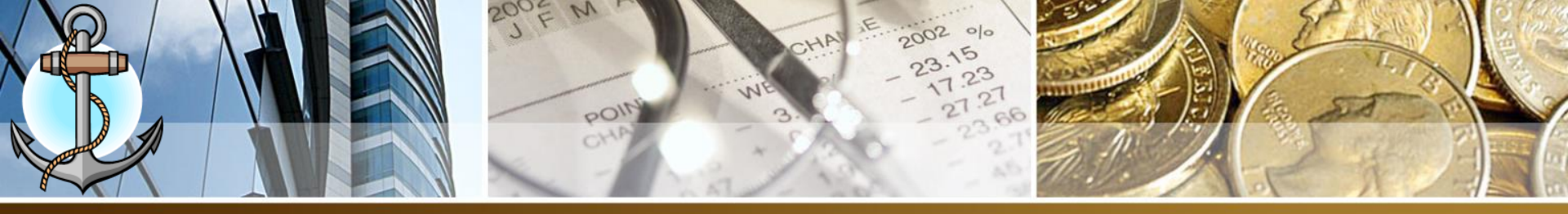

#### **Enter Vendor Information**

#### 1. Click On VENDORS icon from command center

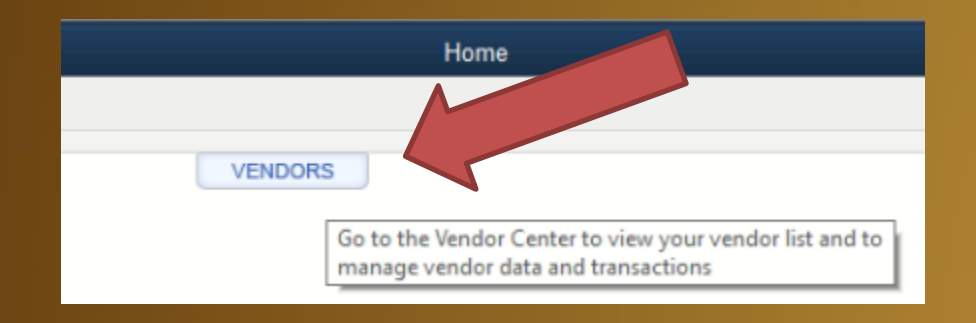

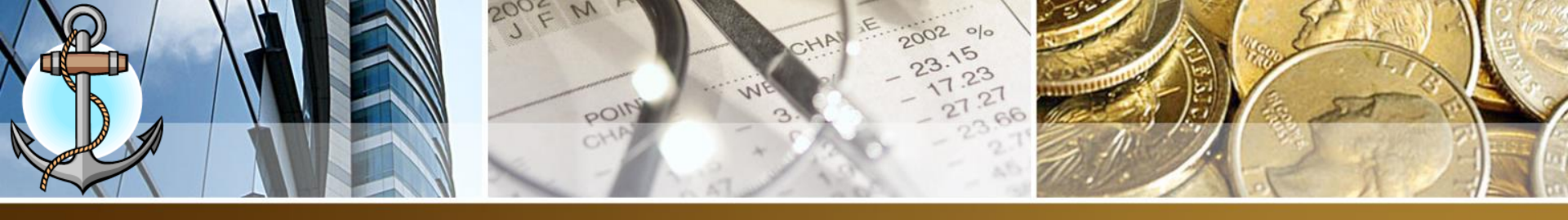

- 2. From Vendor Center, click on New Vendor
- 3. Enter ALL the information from the bill
- 4. Click OK

|                    |                 | New Vendor               |                        | – 🗆 ×   |
|--------------------|-----------------|--------------------------|------------------------|---------|
| VENDOR NAME        | AS OF 09/2      | D/2018 How do I determin | e the opening balance? |         |
| Address Info       | COMPANY NAME    |                          |                        |         |
| Payment Settings   | FULL NAME       | Mr./Ms./                 | M.I. Last              |         |
| Tax Settings       | JOB TITLE       |                          | Main Email 💌           |         |
| Account Settings   | Work Phone -    |                          | CC Email 👻             |         |
| Additional Info    | Mobile 💌        |                          | Website 👻              |         |
|                    | Fax 💌           |                          | Other 1 👻              |         |
|                    | ADDRESS DETAILS | Co                       | SHIPPED FROM           |         |
|                    |                 |                          |                        |         |
| Vendor is inactive |                 |                          | OK Cano                | el Help |

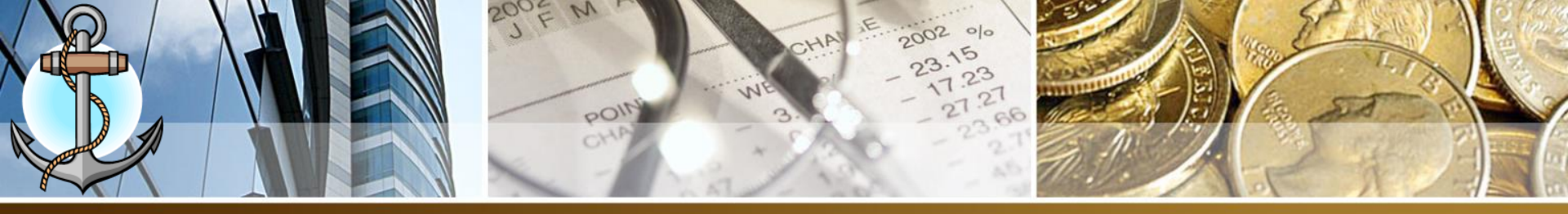

## **Enter Bill (Information)**

#### 1. Click on Enter Bills icon from command center

| Bill    |        |                |      | •  | DATE                              | 09/20/2018   |           |
|---------|--------|----------------|------|----|-----------------------------------|--------------|-----------|
| ADDRESS | •      | )              |      |    | REF NO.<br>AMOUNT DUE<br>BILL DUE | 0.00         |           |
| MEMO    | \$0.00 | lte <u>m</u> s | \$0. | 00 |                                   |              |           |
| ACCOUNT | AMOU   | NT             | MEMO |    |                                   | JSTOMER: JOB | BILLABLE? |
|         |        |                |      |    |                                   |              | v         |

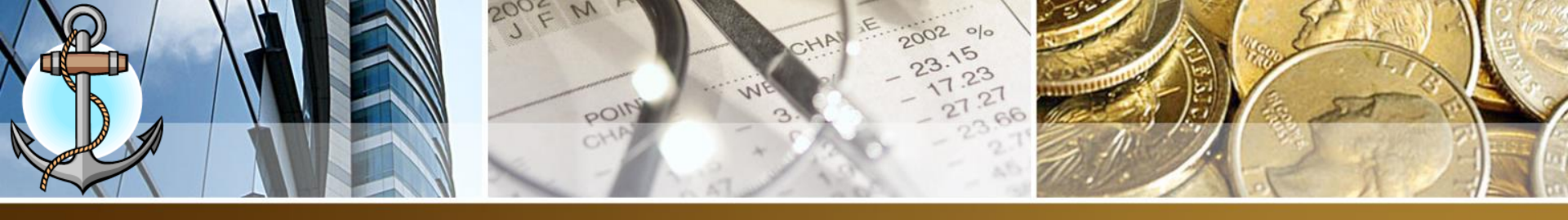

- Vendor Select a vendor from drop down list or you can click <Add New> to enter a new vendor.
- 3. Date Enter the date from the bill.
- 4. Ref. No. Enter the vendor invoice number on bill
- 5. Amount Due <u>leave at 0.00</u> and let QuickBooks auto calculate it.
- 6. Bill Due Enter the due date from the bill
- 7. Terms Select the credit terms from drop down list
- 8. Memo brief description of vendor's bill

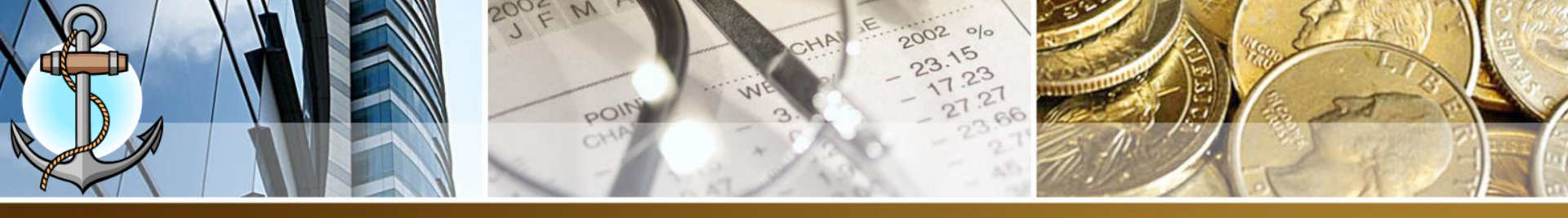

#### Enter Bill (Amount Breakdown)

1. Using Expenses page. (Never Use Items page as we are not doing inventory)

| E <u>x</u> penses | \$3,204.38       | lte <u>m</u> s | \$0.00                      |              |          |
|-------------------|------------------|----------------|-----------------------------|--------------|----------|
| ACCOUNT           |                  | AMOUNT         | MEMO                        | CUSTOMER:JOB | BILLABLE |
| 68602 · Ele       | ctricity Expense | 2,848.34       | BEL-JULY 2018-2018-0345-365 |              |          |
| 25500 · Sal       | es Tax Payable   | 356.04         | BEL-JULY 2018-2018-0345-365 | GOB          |          |
|                   |                  |                |                             |              |          |

- Account a) Enter the COA expense account. b) For GST amount enter Sales Tax Payable
- 3. Amount Enter the individual amount for COA account
- Memo Enter in following order: VENDOR – PERIOD – INVOICE NO
- Customer:Job ONLY for Sales Tax Payable account you will enter GOB

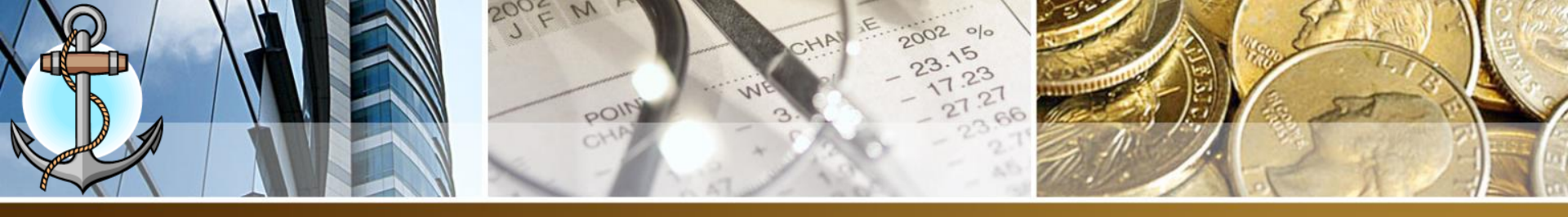

### How To Calculate GST (GST Included)

- 1. To Calculate GST when GST is included in the total on a bill and not listed separately.
- 2. FORMULA:
  - a) EXPENSE = TOTAL BILL / 1.125
  - b) GST = TOTAL BILL EXPENSE

#### Example:

TOTAL: \$200.00 (GST Included)

200.00 / 1.125 = 177.78 (The expense amount)

200.00 - 177.78 = 22.22 (The GST amount)

Cross Check

177.78 + 22.22 = 200.00 (The total on the manual bill)

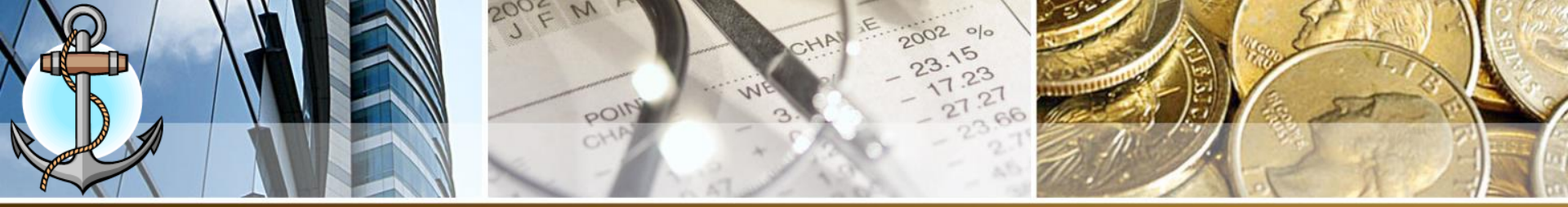

## Pay Bills1. Click on Pay Bills icon from command center

| S | ELECT BILLS TO BE PAID |            |                |               |           |         |          |            |              |             |
|---|------------------------|------------|----------------|---------------|-----------|---------|----------|------------|--------------|-------------|
|   | now                    | Show       | all bills      | Fil           | ter By    |         |          | •          |              |             |
|   |                        |            |                | S             | ort By Di | ue Date | e .      | -          |              |             |
|   | <b>~</b>               | DATE DUE   | VENDOR         | REF. NO.      | DISC. DA  | те : /  | AMT. DUE | DISC. USED | CREDITS USED | AMT. TO PAY |
|   | Π                      | 08/29/2018 | BTL            | 246289/092018 |           |         | 658.97   | 0.00       | 0.00         | 0.00 🔺      |
| ſ |                        | 09/04/2018 | BEL            | 2018-0345-365 |           |         | 3,204.38 | 0.00       | 0.00         | 0.00        |
|   | Γ                      | 09/16/2018 | MCNAB          | 198756        |           |         | 1,777.50 | 0.00       | 0.00         | 0.00        |
|   |                        | 10/01/2018 | CCV            | 126589        |           |         | 55.00    | 0.00       | 0.00         | 0.00        |
|   |                        | 10/03/2018 | THE GREENHOUSE | 10056         |           |         | 5,512.50 | 0.00       | 0.00         | 0.00        |
|   |                        |            |                |               |           |         |          |            |              |             |
|   |                        |            |                |               |           |         |          |            |              |             |

|                                   |                       | Totals 11,208.3            | 35 0.00                 | 0.00   |  |
|-----------------------------------|-----------------------|----------------------------|-------------------------|--------|--|
| Select All Bills                  |                       |                            |                         |        |  |
| DISCOUNT & CREDIT INFORMATION FOR | HIGHLIGHTED BILL      | N-1-20                     | lumbar of Cradita       | 0      |  |
| Bill Ref. No. 2018-0345-365       | Sugg. Discount        | 0.00 T                     | Total Credits Available | 0.00   |  |
| <u>G</u> o to Bill                | Set D <u>i</u> scount |                            | Set Credi <u>t</u> s    |        |  |
| PAYMENT                           |                       |                            |                         |        |  |
| Date                              | Method                | To be printed              | Account                 |        |  |
| 09/01/2018                        | Check                 | <u>Assign check number</u> | Ending Balance          | F00.00 |  |

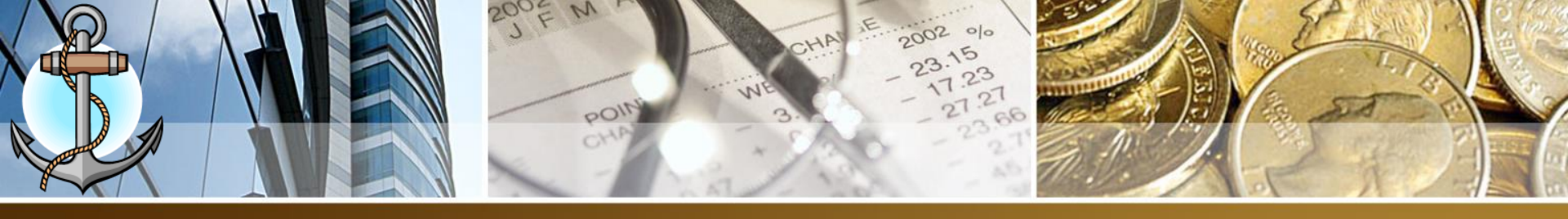

- 2. Check the bills to be paid.
- 3. At bottom section of screen, Select the date the bill will be paid.
- 4. Select the Account (Bank Name) on which the bill will be paid (Note: Check the ending balance that there is enough funds to pay the bill)
- 5. Click on Pay Selected Bill
- 6. A payment summary will appear, click on done.

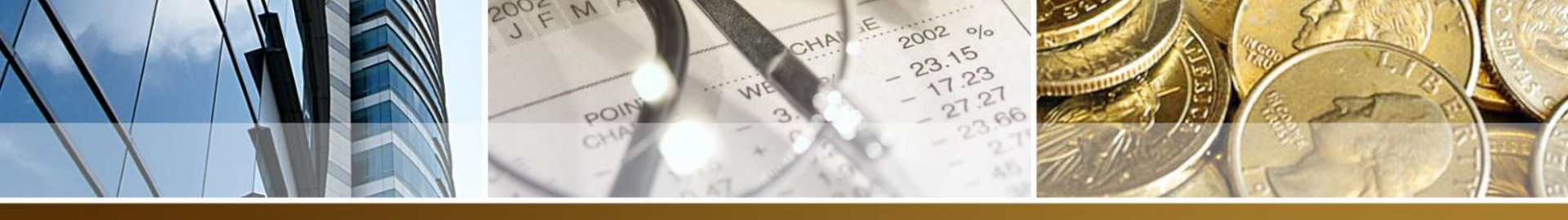

#### TEST 1 - 50 PTS

- 4E -
- 4C –
- Company Information
- Chart of Accounts
- Items List
- Vendors Enter / Pay Bills / Write Checks

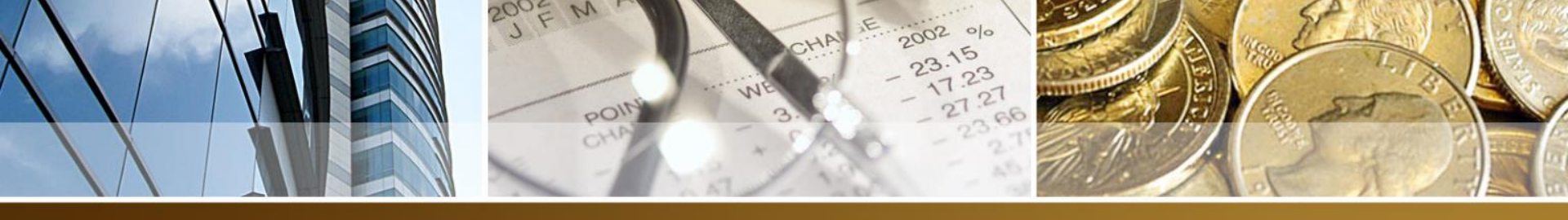

#### **Accounting Summary**

- When Entering A Bill
  - Accounts Payable Increases
  - Expense Account Increases
  - Sales Tax (GOB) records a negative amount
- When Paying A Bill
  - Accounts Payable Decreases
  - Bank Account Decreases

# ntroduction To QuickBook

## PAYROLL

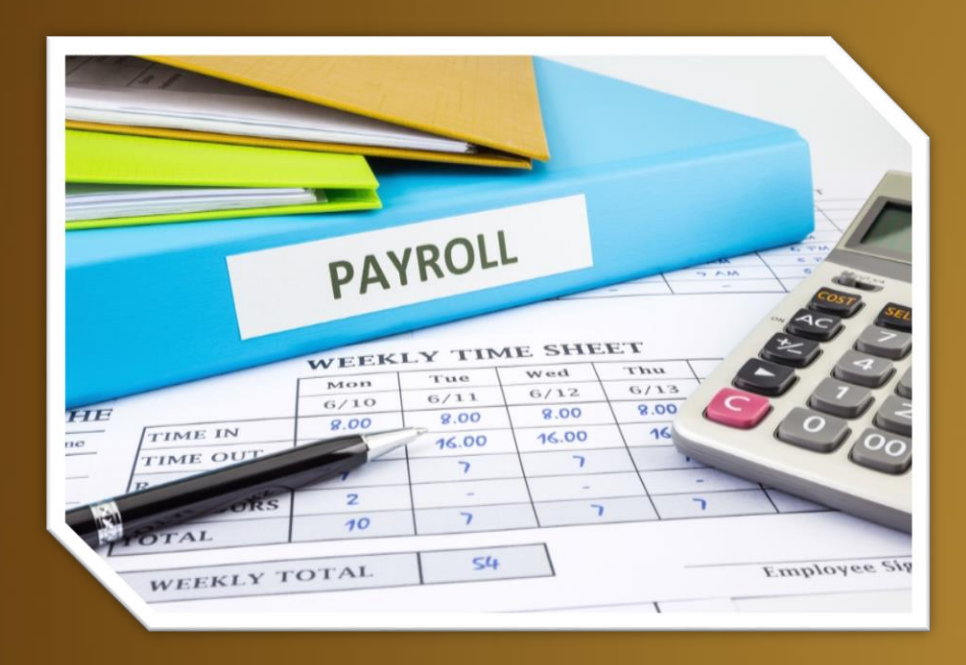

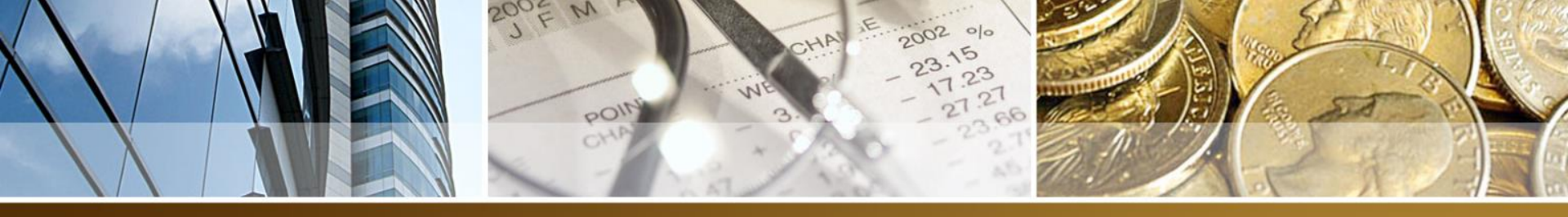

#### Step 1. Quickbooks Payroll COA

#### STEP 1

Open the following accounts in Chart Of Accounts (COA):

Salary Expense – The entire employee gross salary will be posted to this account as salaries are expenses to your company.

**Social Security Expense** – The total amount of employer's contribution portion only to Social Security should be posted to this account in positive as employer's contribution is an expenses to your company.

**Social Security Payable** (Other Current Liability) – The employee deduction from salary and employer's contribution will be posted to this account in negative in the split transactions window. This account is a current liability since it should revert to zero (0) balance at the end of an accounting period after payment has been

**Income Tax Payable** (Other Current Liability) – The employee deduction from salary will be posted to this account in negative in the split transactions window. This account is a current liability since it should revert to zero (0) balance at the end of an accounting period after payment has been made to Government Of Belize.

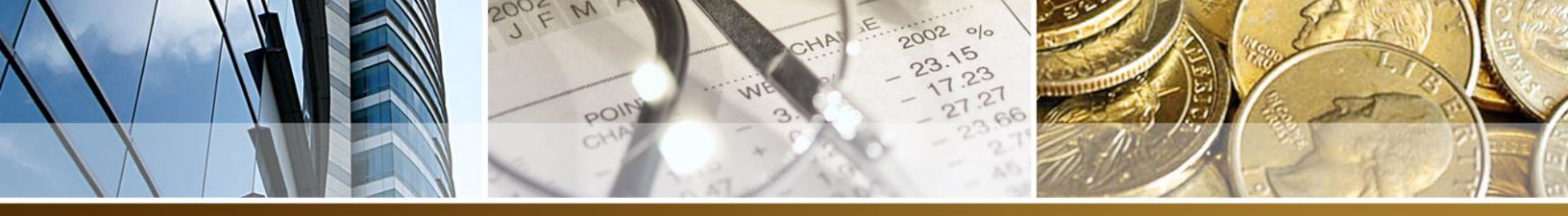

### **Step 2**. Calculating Payroll In QuickBooks

Salary Expense (Gross Salary) - Social Security Payable (Employee) - Income Tax Payable

Net Salary (Amount of Check) - Social Security Payable (Employer) + Social Security Expense

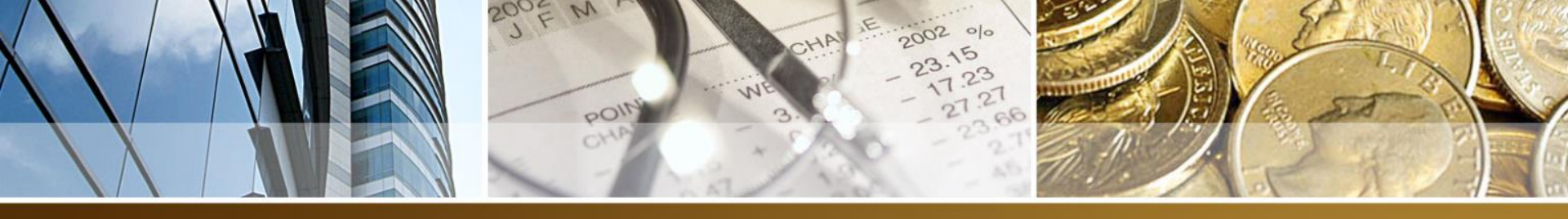

#### **Practical Example**

John Rivera earns a gross weekly salary of \$300.00 and income tax rate is 2.25%. Calculate the weekly net salary. QuickBooks Transaction

| Account                   | Amount |
|---------------------------|--------|
| Salary Expense            | 300.00 |
| Social Security Payable   | -9.55  |
| Income Tax Payable        | -6.75  |
| Net Salary (Check Amount) | 283.70 |
| Social Security Payable   | -16.05 |
| Social Security Expense   | 16.05  |

Property of: San Pedro High School -(Martin Santos) Person

EARNINGS EARNINGS

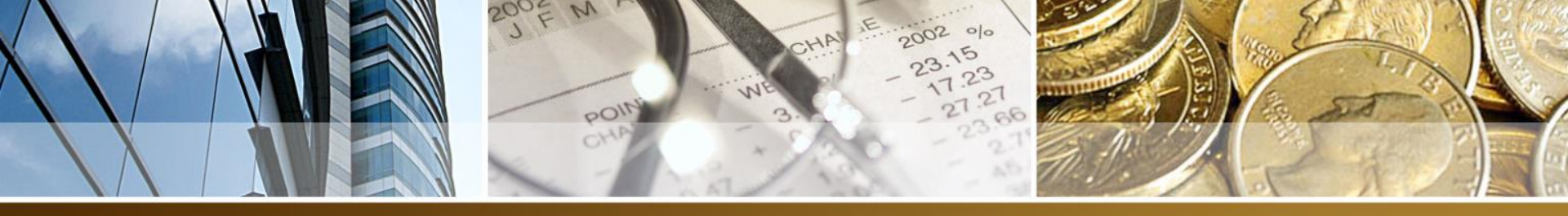

#### Exercise 1/2

Jason Garcia earns a gross weekly salary of \$250.00 and income tax rate is 1.10%. Calculate the weekly net salary.

Lila Rodriguez earns a gross weekly salary of \$500.00 and income tax rate is 4.25%. Calculate the weekly net salary.

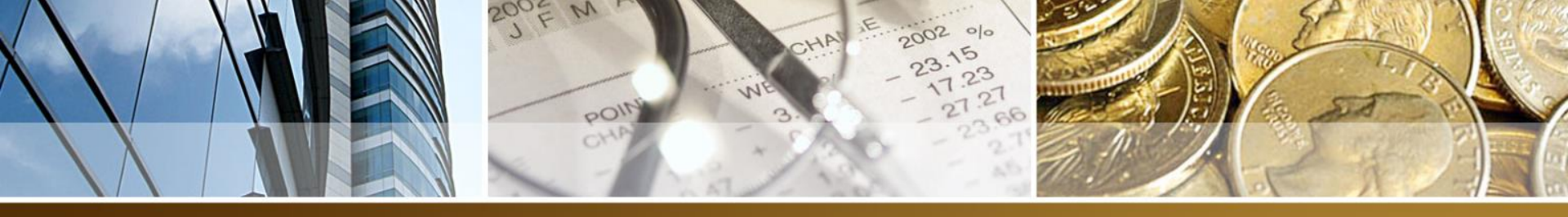

#### **Step 3**. Entering In QuickBooks

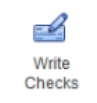

- 1. Click on Write Checks icon
- 2. Fill out the details for the top portion of the check
  - 1. Bank Account
  - 2. Date
  - 3. Pay To The Order Of Name of the employee
  - 4. Memo Payroll For Week Ending (date)
- 3. The bottom portion of check

| E | xpenses | \$0.00 | Ite <u>m</u> s \$ | \$0.00 |        |       |      |
|---|---------|--------|-------------------|--------|--------|-------|------|
|   | ACCOUNT |        |                   | AMOUNT | : MEMO | CUSTO | BILL |
|   |         |        |                   |        |        |       |      |
|   |         |        |                   |        |        |       |      |

- 4. Account: One of the payroll COA created in STEP 1
- 5. Amount: The amount to be applied to the different accounts (Enter negative amount for deductions)
- 6. Memo: Employee Name Payroll Date \*\*
- 7. For Social Security Payable Use above in addition to (Employee /Employer) to indicate which party is making contribution to BSSB

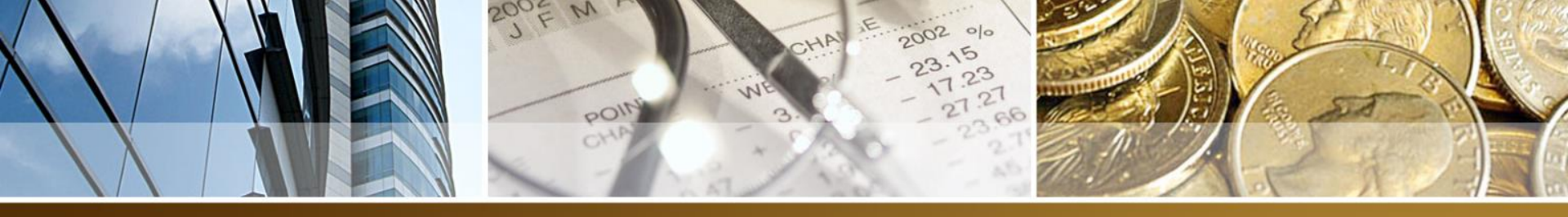

### **Calculating Monthly Payroll In QuickBooks**

- 1. (Gross Salary / 4) (*To Convert To Weekly Salary*)
- 2. Calculate Social Security Deduction From BSSB Chart (*Employee*)
- 3. Calculate Social Security Deduction From BSSB Chart (*Employer*)
- 4. Calculate Income Tax Deduction
- Multiply Gross Salary, Social Security Deduction (Employee), Social Security (Employer) x 4
- 6. Perform same calculations as weekly salary to get monthly net salary

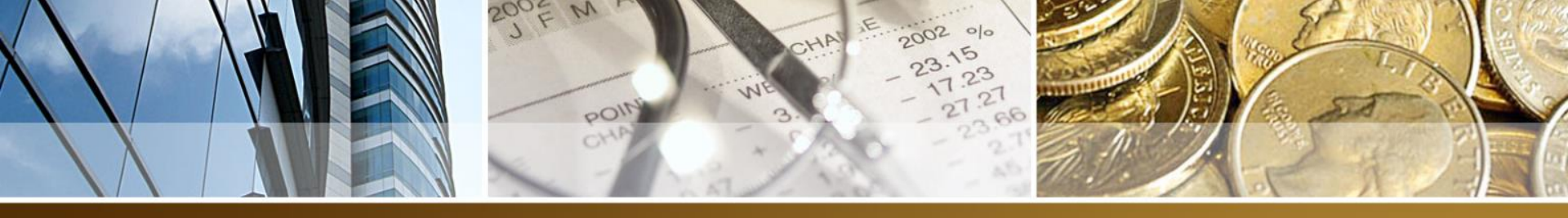

#### **Practical Example**

Jane Peters earns a gross monthly salary of \$1100.00 and income tax rate is 1.10%. Calculate the monthly net salary.

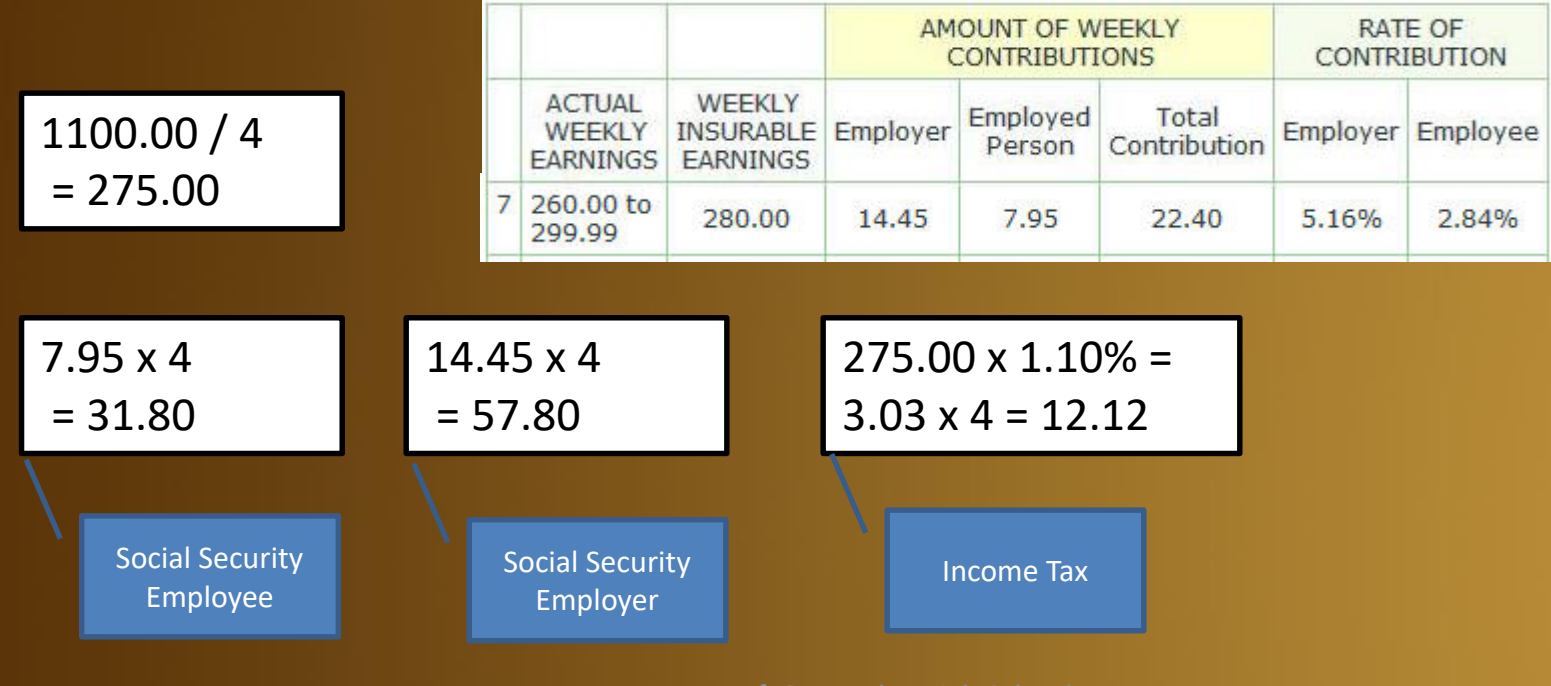

Property of: San Pedro High School -(Martin Santos)

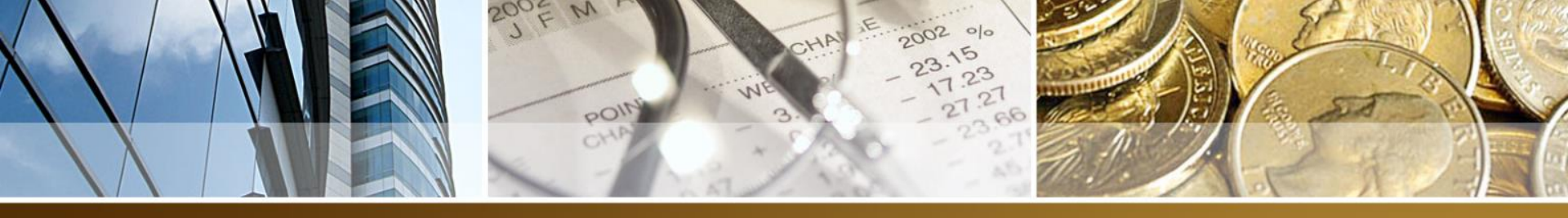

#### **Practical Example**

#### **QuickBooks Transaction**

| Account                   | Amount  |
|---------------------------|---------|
| Salary Expense            | 1100.00 |
| Social Security Payable   | -31.80  |
| Income Tax Payable        | -12.12  |
| Net Salary (Check Amount) | 1056.08 |
| Social Security Payable   | -57.80  |
| Social Security Expense   | 57.80   |

Property of: San Pedro High School -(Martin Santos)

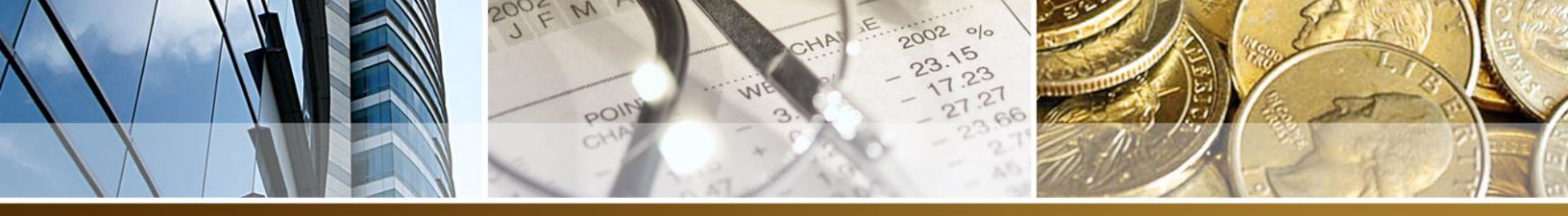

#### **Exercise 3**

Tom Villanueva earns a gross monthly salary of \$1500.00 and income tax rate is 3.75%. Calculate the monthly net salary.